# TCE-8000 Programming Guide

# **CORIOLIS TCM SERIES**

Rev. 1xx

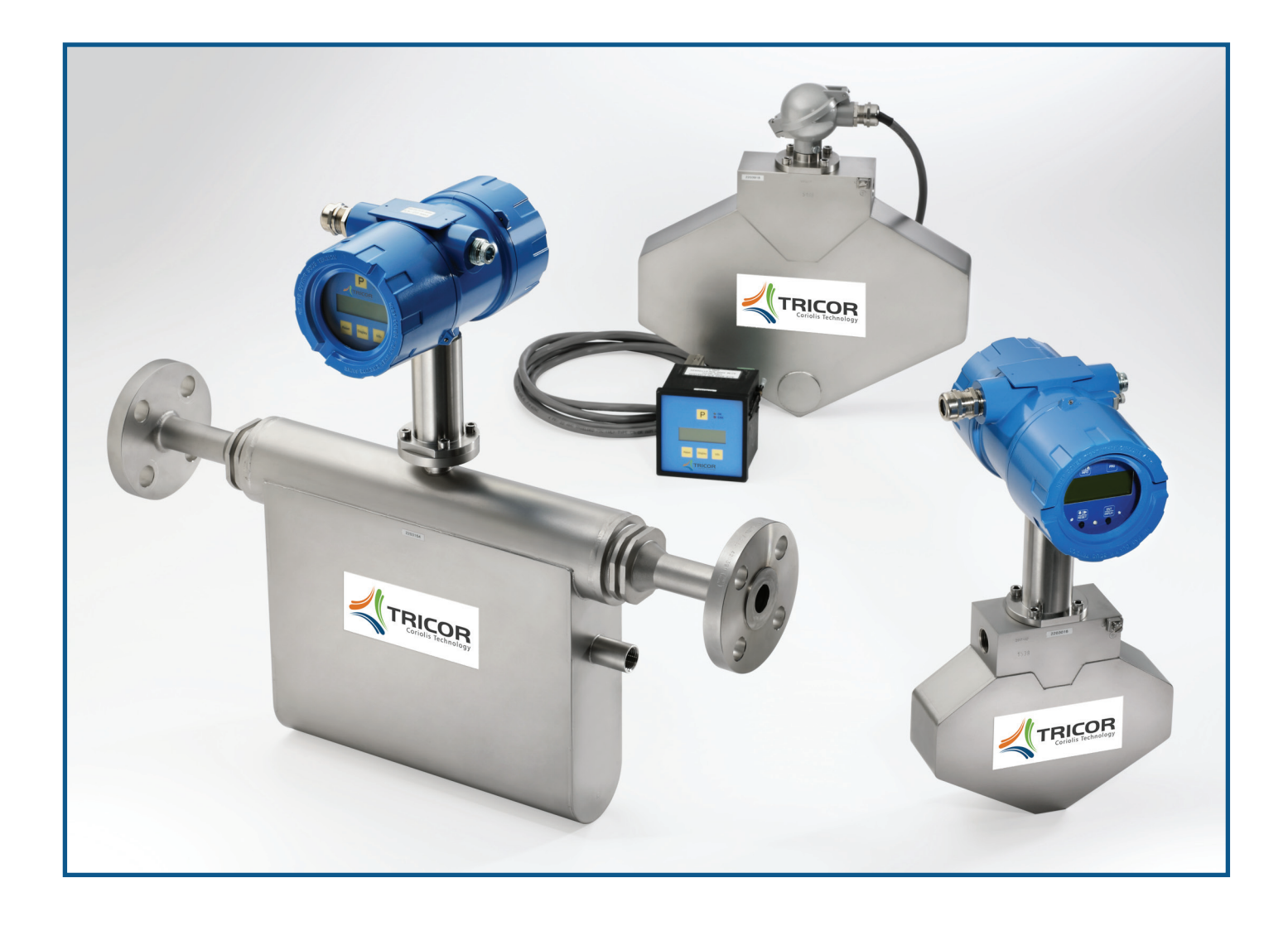

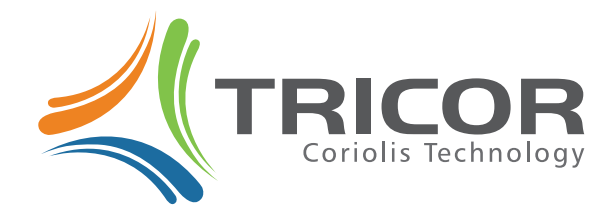

www.tricorflow.com

# TRICOR<sup>®</sup> Mass Flow Meter TCE-8000 Transmitter Programming Guide

This guide contains instructions on how to reconfigure the TCE-8000 Coriolis transmitter using its integral keyboard and display. There are two packaging configurations of the TCE-8000 transmitter: field mount (cast aluminum housing) and panel mount (plastic housing). These programming instructions apply to both packaging configurations. The TRICOR TCE-8000 transmitter's keyboard and display consists of an LCD graphic display, two LEDs labeled "OK" and "ERR", and 4 pushbutton keys labeled "P", "Reset", "Display", and "Info".

# Normal Operation

When the TRICOR flow meter is operating properly, the LED labeled "OK" will flash green. With the factory defaults, the display will indicate FLOW RATE on the upper line and TOTAL on the lower line. When viewing this display, reset the TOTAL to zero by pressing the "Reset" key. Press the "Display" key to view the DENSITY on the upper line and TEMPERATURE on the lower line of the display. Press the "Display" key to toggle back to the FLOW RATE and TOTAL display. The normal operation displays can be reconfigured to shown other data other than the factory defaults (see DISPLAY reprogramming).

# Abnormal Operation

When the LED labeled "ERR" is flashing red, the internal diagnostics of the transmitter have sensed a problem that indicates there may be a measurement error occurring. Press the "Info" key to view the problem that has been sensed and to look at additional parameters that are important to the operation of the unit. Note: Press the "info" key during normal operation to view these additional parameters. The display that will appear is similar to the following:

| SA: 140   | FRE 142.74 |
|-----------|------------|
| SB: 140   | DEN 1.00   |
| DR: 5.51  | OFF: -0.02 |
| PT: 21.66 | RUN: -0.0  |

These parameters are important when discussing operational problems with a TRICOR service technician and correspond to the following data:

SA is the amplitude of Sensor <u>A</u> in millivolts SB is the amplitude of Sensor <u>B</u> in millivolts DR is the sensor <u>DR</u>ive current in milliamps PT is the temperature indicated by the <u>P</u>latinum <u>T</u>emperature probe in degrees Celsius FRE is the vibrating tube <u>FRE</u>quency in Hz DEN is the process fluid <u>DEN</u>sity in g/cc OFF is the captured zero <u>OFF</u>set calibration in microseconds RUN is the RUNning flow rate signal in microseconds.

# **Reprogramming Operation**

To enter the function that allows you to reconfigure the transmitter perform the following steps:

• Press and hold the "P" key until the following screen appears:

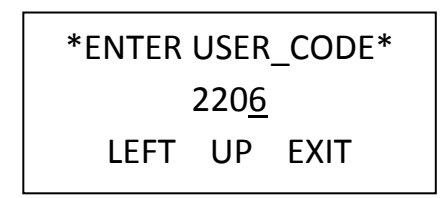

 Press the "UP" key, to change 2206 to 2207, then press the "P" key and the following screens will appear:

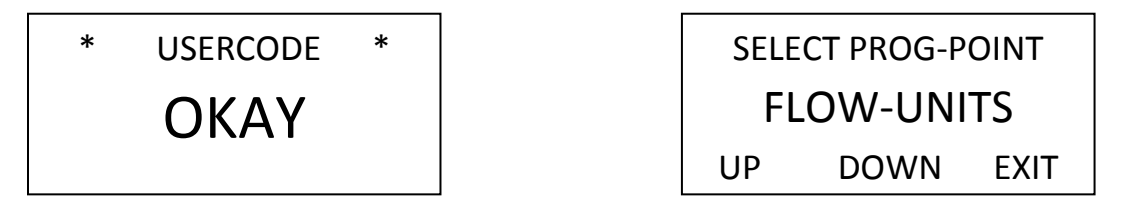

• Press the "Down" key to access the parameter(s) that needs to be changed. The menu under user code 2207 is as follows:

Displayed Parameter Description

| FLOW-UNITS  | select unit of measure for flow rate display               |
|-------------|------------------------------------------------------------|
| FLOW-DP     | select decimal point location in flow rate display         |
| FLOW-FILTER | define filter value used to smooth flow rate display       |
| TOTAL-UNITS | select unit of measure for flow totalizer display          |
| TOTAL-DP    | select decimal point location in flow totalizer display    |
| DENS-UNITS  | select unit of measure for density display                 |
| TEMP-UNITS  | select unit of measure for temperature display             |
| KEY-RESET   | activate/de-activate reset key                             |
| FLOW-DIREC  | select the direction of flow through the sensor            |
| FREQ-OUT    | scale the frequency or cycle out output                    |
| CURRENT 1   | define and scale the milliamp 1 output                     |
| CURRENT 2   | define and scale the milliamp 2 output                     |
| ZERO-POINT  | initiate a zero point calibration                          |
| DISPLAY     | configure the normal measurement displays 1 and 2          |
| FAULT TIME  | scale time delay before and after an error is declared     |
| SAVE DATA   | initiate a save of data changes to the backup memory       |
| RESTORE DAT | restore data saved during the previous SAVE DATA operation |
| I/O – TEST  | output a specified test frequency or test current          |
| CTL-INPUT   | select the control input function                          |
| INTERFACE   | select the serial communication interface                  |
|             |                                                            |

Additional configuration parameters can be found under user code **2208**. The menu under user code 2208 is as follows:

Displayed Parameter Description

| ACTUAL TEMP | calibrate the current temperature to the value entered                              |
|-------------|-------------------------------------------------------------------------------------|
| Q-MAX.      | define maximum flow rate in grams per second for the attached sensor                |
| CUTOFF RATE | define the flow rate below which the unit will show zero rate and will not totalize |
| RESP- STEP  | define the step response in flow that will reset the flow filter                    |

# **FLOW-UNITS programming**

When FLOW-UNITS is displayed press the "P" key to bring up the current flow rate units. Press the "Up" or "Down" key to select the desired unit of measure from the ordered list below:

| FLOW-UNITS | Description        |
|------------|--------------------|
| G/S        | Grams/second       |
| KG/S       | Kilograms/second   |
| LB/S       | Pounds/second      |
| OZ/S       | Ounces/second      |
| T/S        | Metric tons/second |
| ST/S       | Stones/second      |
| G/M        | Grams/minute       |
| KG/M       | Kilograms/minute   |
| LB/M       | Pounds/minute      |
| OZ/M       | Ounces/minute      |
| T/M        | Metric tons/minute |
| ST/M       | Stones/minute      |
| G/H        | Grams/hour         |
| KG/H       | Kilograms/hour     |
| LB/H       | Pounds/hour        |
| OZ/H       | Ounces/hour        |
| T/H        | Metric tons/hour   |
| ST/H       | Stones/hour        |
| G/D        | Grams/day          |
| KG/D       | Kilograms/day      |
| LB/D       | Pounds/day         |
| OZ/D       | Ounces/day         |
| T/D        | Metric tons/day    |
| ST/D       | Stones/day         |

#### Mass Flow Rate Units

| Flow Rate Unit | Description              |
|----------------|--------------------------|
| CC/S           | Cubic centimeters/second |
| L/S            | Liters/second            |
| USGAL/S        | US gallons/second        |
| LOZ/S          | Fluid ounces/second      |
| EGAL/S         | English gallons/second   |
| BBL/S          | English barrels/second   |
| CC/M           | Cubic centimeters/minute |
| L/M            | Liters/minute            |
| USGAL/M        | US gallons/minute        |
| LOZ/M          | Fluid ounces/minute      |
| EGAL/M         | English gallons/minute   |
| BBL/M          | English barrels/minute   |
| CC/H           | Cubic centimeters/hour   |
| L/H            | Liters/hour              |
| USGAL/H        | US gallons/hour          |
| LOZ/H          | Fluid ounces/hour        |
| EGAL/H         | English gallons/hour     |
| BBL/H          | English barrels/hour     |
| CC/D           | Cubic centimeters/day    |
| L/D            | Liters/day               |
| USGAL/D        | US gallons/day           |
| LOZ/D          | Fluid ounces/day         |
| EGAL/D         | English gallons/day      |
| BBL/D          | English barrels/day      |

# Volumetric Flow Rate Units

When the desired flow rate unit is displayed, press the "P" key and the display will return to FLOW-UNITS. Note: Volumetric flow is computed by dividing the measured mass by the measured density.

### FLOW-DP programming

When FLOW-DP is displayed press the "P" key to bring up the current position of the flow rate decimal point. Press the "LEFT" key to select the desired position of the flow rate decimal point then press the "P" key and the display will return to FLOW-DP.

# FLOW-FILTER programming

When FLOW-FILTER is displayed press the "P" key to bring up the current number of samples used to calculate the flow rate display. Press the "RIGHT" and "UP" keys to define the desired number of samples between 1 and 100,000. Press the "P" key and the display will return to FLOW-FILTER.

Note: The larger the number of samples used in the FLOW-FILTER, the steadier the rate display will be but the longer the time will be to reach its final value when a change in the flow rate is made. The factory default is 500 for moderate filtering.

# TOTAL-UNITS programming

When TOTAL-UNITS is displayed press the "P" key to bring up the current totalizer unit of measure. Press the "Up" or "Down" key to select the desired unit of measure from the ordered list below:

| TOTAL-UNITS | Description       |
|-------------|-------------------|
| GRAMS       | Grams             |
| KILO        | Kilograms         |
| POUNDS      | Pounds mass       |
| OUNCES      | Ounces mass       |
| TONS        | Metric tons       |
| STONES      | Stones            |
| CC          | Cubic centimeters |
| LITER       | Liters            |
| US-GAL      | US gallons        |
| L-OUNC      | Fluid ounces      |
| UK-GAL      | English gallons   |
| UK-BBL      | English barrels   |

When the desired totalizer unit is displayed press the "P" key and the display will return to TOTAL-UNITS.

# TOTAL-DP programming

When TOTAL-DP is displayed press the "P" key to bring up the current position of the totalizer decimal point. Press the "LEFT" key to select the desired position of the totalizer decimal point then press the "P" key and the display will return to TOTAL-DP.

### **DENS-UNITS programming**

When DENS-UNITS is displayed press the "P" key to bring up the current density unit of measure. Press the "Up" or "Down" key to select the desired unit of measure from the ordered list below:

| DENS-UNIT | Description            |
|-----------|------------------------|
| KG/L      | Kilograms/Liter        |
| LB/FT3    | Pounds/Cubic foot      |
| LB/GAL    | Pounds/US gallon       |
| G/CC      | Grams/Cubic centimeter |
| G/L       | Grams/Liter            |

When the desired density unit is displayed press the "P" key and the display will return to DENS-UNITS.

### TEMP-UNITS programming

When TEMP-UNITS is displayed press the "P" key to bring up the current temperature unit of measure. Press the "Up" or "Down" key to select the desired unit of measure from the ordered list below:

| TEMP-UNITS | Description        |
|------------|--------------------|
| FAHRENHEIT | Degrees Fahrenheit |
| CELSIUS    | Degrees Celsius    |

When the desired temperature unit is displayed press the "P" key and the display will return to TEMP-UNITS.

# KEY-RESET programming

When KEY-RESET is displayed press the "P" key to bring up the current function of the "Reset" key. Press the "Up" or "Down" key to select the desired function of the "Reset" key from the ordered list below:

| <b>KEY-RESET</b> | Description                                         |
|------------------|-----------------------------------------------------|
| KEY RES. ON      | Press "Reset" key when viewing the TOTAL to zero it |
| KEY RES. OFF     | "Reset" key does not set TOTAL to zero              |

When the desired function of the "Reset" key is displayed press the "P" key and the display will return to KEY-RESET.

# FLOW-DIREC programming

When FLOW-DIREC is displayed press the "P" key to bring up the current selection of flow direction. Press the "Up" or "Down" key to select the desired function from the ordered list below:

| FLOW-DIREC | Description                                                                                                    |
|------------|----------------------------------------------------------------------------------------------------|
| FORWARD    | Flow in the direction of the arrow on the sensor will show a positive value for flow rate and the totalizer will increment. |
|            | Flow in the opposite direction of the arrow on the sensor will show a negative value for                                    |
|            | flow rate and the totalizer will decrement until it reaches zero.                                                           |
|            | The frequency and milliamp output will only be active during positive flow rates.                                           |
| REVERSE    | Flow in the opposite direction of the arrow on the sensor will show a positive value for                                    |
|            | flow rate and the totalizer will increment.                                                                                 |
|            | Flow in the direction of the arrow on the sensor will show a negative value for flow rate                                   |
|            | and the totalizer will decrement until it reaches zero.                                                                     |
|            | The frequency and milliamp output will only be active during positive flow rates.                                           |

When the desired function of the FLOW-DIREC is displayed press the "P" key and the display will return to FLOW-DIREC.

# FREQ-OUT programming

When FREQ-OUT is displayed press the "P" key to bring up the current function of the f-out output of the transmitter. Press the "Up" or "Down" key to select the desired function from the ordered list below:

| FREQ-OUT  | Description                                                                                                    |
|-----------|----------------------------------------------------------------------------------------------------|
| FREQUENZ  | f-out produces a frequency that is proportional to the flow rate. Frequencies up to 10,000 Hz can be produced in the FREQUENZ mode of operation. Note: Because this mode outputs a frequency proportional to flow rate, totalizing these pulses may result in a slight discrepancy from the TOTAL display.                                                                     |
| CYCLE OUT | f-out produces pulses that are based on the internal totalizer. In the CYCLE OUT mode, a change in state from low to high, or high to low occurs when the internal totalizer increases by a set amount of mass (or volume). Totalizing these pulses results in an accurate representation of the TOTAL display. The maximum output in this mode is about 15 pulses per second. |

# FREQUENZ programming

When FREQUENZ mode of operation is selected press the "P" key to view and/or set the additional scaling parameter required for the frequency mode of operation. In each of the following screens set the numerical value using the "RIGHT" and "UP" keys, then "P" to advance to the next parameter.

| FULLSCALE FOR F-OUT   | Flow rate in the FLOW-UNITS selected that correspond to the frequency selected in the next screen, MAX FREQ. AT FULLSCALE.                                                                                |
|-----------------------|----------------------------------------------------------------------------------------------------|
| MAX FREQ.AT FULLSCALE | Frequency corresponding to the flow rate entered in the previous screen, FULLSCALE FOR F-OUT.                                                                                                    |
| FREQUENZ FILTER       | Filter for smoothing the frequency output. Reasonable values are between 10 and 10000. Default is 100, light filtering.                                                                                   |
| FREQUENZ SAMPLE       | A second filter for smoothing the frequency output. Reasonable values are between 100 and 950. Default is 110, light sampling.                                                                            |
| FREQUENZ STEP         | The frequency change that temporarily resets the filter for a faster respond to quick changes in flow rate. Reasonable values are between 5% and 10% of the MAX. FREQ AT FULLSCALE. The default is 40 Hz. |

# CYCLE OUT programming

When CYCLE OUT mode of operation is selected press the "P" key to view and/or set the VALUE FOR CYCLE OUT. This is the unit of mass (or volume) corresponding to a change in state of f-out. If, for example, you desire one pulse per tenth of a pound, set the VALUE FOR CYCLE OUT to 0.05000 pounds. The output will cycle from low to high after 0.05 pounds of incremental flow and from high back to low after the next incremental 0.05 pounds of flow giving one pulse per 0.1 pound. To ensure that the CYCLE OUT does not exceed the maximum frequency of 15 Hz, the VALUE FOR CYCLE OUT must be checked against the maximum flow rate expected or a shortage of pulses could result. In the example above, 15 Hz corresponds to 15 pulses per second times 0.1 pounds per pulse = 1.5 lb/second or 90 lb/minute maximum flow rate.

Press the "P" key to return to FREQ-OUT display.

# CURRENT 1 (or CURRENT 2) programming

When CURRENT 1 (or CURRENT 2) is displayed press the "P" key to view and/or set the additional scaling parameter required for each milliamp output.

| RULE CURRENT 1   | 4 MA OUT<br>FLOW-RATE<br>GRAVITY<br>TEMPERATURE<br>TOTAL                                                               |
|------------------|----------------------------------------------------------------------------------------------------|
| VALUE AT 20 mA   | The value of the process variable selected at 20 mA. Not applicable if 4 MA OUT is selected.                           |
| OFFSET CURRENT 1 | The current output when the measured variable is zero. Typically this is 004.0 mA but can be set as low as 2.0 mA.     |
| FILTER CURRENT 1 | Filter for smoothing the milliamp output. Reasonable values are between 10 and 10000. Default is 100, light filtering. |

Note: Select 4 MA OUT for current loop 2 if HART communication is required. This current loop is the one used for the HART modem.

Press the "P" key to return to CURRENT 1 (or CURRENT 2) display.

# ZERO-POINT programming

- Shut off the flow and block in the flow line with a downstream valve to ensure that the flow rate is truly zero.
- Press the "DOWN" key and the following screen appears:

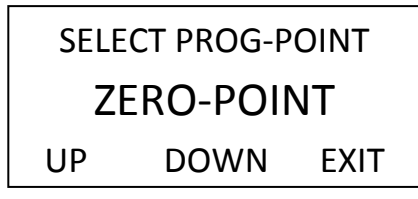

• Press the "P" key and the following screen will appear:

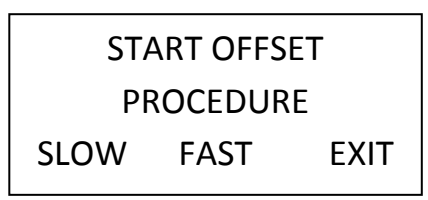

 Press the "SLOW" key for long averaging (about 30 seconds) or "FAST" key for short averaging (about 10 seconds) to initiate zero point calibration. Caution: Do not flow through the sensor while the following screens are displayed:

| MAKE ZERO          | *END OF ZERO POINT* |
|--------------------|---------------------|
|                    | PRESS E TO RETURN   |
| OLD ZERO: x.xxx uS | OLD ZERO: x.xxx uS  |
| NEW ZERO: uS       | NEW ZERO: y.yyy uS  |

• The zero point calibration is complete. Press the EXIT key to return to the ZERO-POINT display.

# DISPLAY preprogramming

The normal operating factory default display 1 is set to show RATE on the upper line and TOTAL on the lower line. The factory default display 2 is set to show DENSITY on the upper line and TEMPERATURE on the lower line. The "Display' key is used to toggle between display 1 and display 2 during normal flowmeter operation. Display 1 and display 2 can be customized to have a single line/single parameter displayed in a larger font. Also, the double line display can be reconfigured to show different parameters of interest.

When "DISPLAY" is displayed press the "P" key.

| DISPLAY   | Description                                    |
|-----------|------------------------------------------------|
| MODE      | Select to configure display 1 and/or display 2 |
| BACKLIGHT | Select to turn on/off the display backlight    |

When MODE is displayed press the "P" key to begin configuring display 1 or display 2 and select from the ordered list below:

MODE Description

| DISPLAY 1 | Select Display 1 |
|-----------|------------------|
| DISPLAY 2 | Select Display 2 |

Select the desired display (1 or 2) and press the "P" key. The current configuration of the display will be displayed. Press the "P" key to change it or the "EXIT" key for no change. If the "P" key is pressed the current line mode will be displayed:

| SELECT LINE MODE |
|------------------|
| 1-LINE           |
| 2-LINES          |

Select the desired line mode and press the "P" key. Then select the parameter to be displayed from the ordered list below:

| <b>SELECT LINE 1</b> |
|----------------------|
| RATE                 |
| TOTAL                |
| DENS.                |
| TEMP.                |
| F-OUT                |
| CURR-1               |
| CURR-2               |

Press the "P" key and repeat this procedure for LINE 2 if 2-LINES was previously selected. Press the "P" key to return to DISPLAY 1. Press "DOWN" to display DISPLAY 2 and repeat the above procedure. Press "EXIT" twice to return to DISPLAY. Press "P" key to display the following selection:

| DISPLAY   | Description                                    |
|-----------|------------------------------------------------|
| MODE      | Select to configure display 1 and/or display 2 |
| BACKLIGHT | Select to turn on/off the display backlight    |

Select BACKLIGHT and press the "P" key to display the following selection:

| BACKLIGHT SETTINGS: |
|---------------------|
| ON                  |
| OFF                 |

Select ON or OFF then press the "P" key and then the "EXIT" key to return to DISPLAY.

### FAULT-TIME programming

When FAULT-TIME is displayed press the "P" key to show the current setting of the FAULT ON DELAY TIME. This is the amount of time after an error is detected before the "ERR" LED will begin to flash. The Control Output will also be delayed by this time. The range is 0 to 10,000 seconds. Default is 2.73 seconds. Adjust the FAULT ON DELAY TIME using the "RIGHT" and "UP" keys.

Press "P" to show the current setting of the FAULT OFF DELAY TIME. This is the amount of time after an error has gone away that the "ERR" LED continues to flash. The Control Output will also be delayed by this time. The range is 0 to 10,000 seconds. Default is 2.73 seconds. Adjust the FAULT OFF DELAY TIME using the "RIGHT" and "UP" keys then press "P" to return to FAULT TIME display.

# SAVE DATA programming

When SAVE DATA is displayed all new configuration settings can be saved in the non-volatile EEPROM memory. If changes have been made but not saved, a warning message will appear during startup for about 10 seconds as follows:

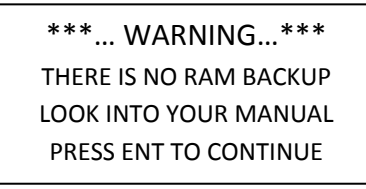

To initiate a SAVE DATA operation press the "P" key and the following screen will appear:

| READY TO SAVE DATA |      |
|--------------------|------|
| START              | EXIT |

Press "START" and the following screens will appear:

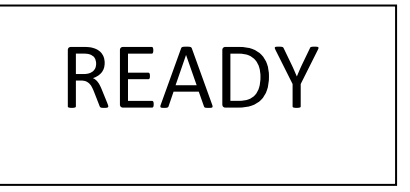

# **RESTORE DATA programming**

When RESTORE DATA is displayed any changes that have been made can be deleted to revert to the settings the last time SAVE DATA was performed. To initiate a RESTORE DATA operation press the "P" key and the following screen will appear:

| RESTORE BACKUP DATA |      |  |
|---------------------|------|--|
| START               | EXIT |  |

Press "START" and the following screens will appear:

MEMORY ACCESS

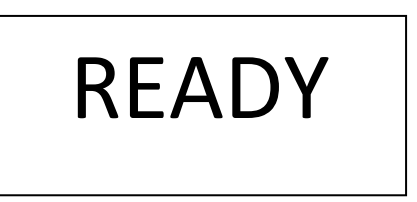

# I/O – TEST programming

When I/O TEST is displayed the frequency or milliamp outputs can be driven to fixed levels to test your receiving device(s). Note: STATUS OUT and RS232/485 tests are not implemented at this time. Press the "P" key to select the output to be driven from the ordered list below:

| I/O TEST   |
|------------|
| FREQUENZ   |
| CURRENT 1  |
| CURRENT 2  |
| STATUS OUT |
| RS232/485  |

When FREQUENZ is selected press the "P" key to ENTER FREQUENZ [HZ]. Valid entries are 1 to 9999 Hz. Press the "P" key and the frequency that was displayed will be output while the display reads as follows:

| CHANGE VALUE |     |      |
|--------------|-----|------|
|              | YES | EXIT |

Press "YES" to enter a different frequency or "EXIT" to stop the test.

When CURRENT n is selected press the "P" key to ENTER CURRENT n [mA]. Valid entries are 1 to 22 mA Press the "P" key and the current that was displayed will be output while the display reads as follows:

| CHANGE VALUE |     |      |
|--------------|-----|------|
|              | YES | EXIT |

Press "YES" to enter a different current or "EXIT" to stop the test. Press "EXIT" again to display I/O - TEST.

### **CTL-INPUT** programming

When CTL-INPUT is displayed press the "P" key to view the current function of the control input. Select the function from the ordered list below;

| SET CONTROL INPUT | Description                                          |
|-------------------|------------------------------------------------------|
| OFFSET            | A high input level initiates a zero offset procedure |
| RESET TOTAL       | A high input initiates a totalizer reset procedure   |

# INTERFACE programming

When INTERFACE is displayed press the "P" key to view the current function of the serial communications interface. Select the function from the ordered list below:

| SET INTERFACE MODE | Description                                                             |  |
|--------------------|-------------------------------------------------------------------------|--|
| RS485              | Proprietary Protocol over the RS485 physical layer (consult factory for |  |
|                    | protocol details)                                                       |  |
| HART               | Highway Addressable Remote Interface (HART Protocol) over milliamp 2    |  |
|                    | output physical layer (consult factory for protocol details).           |  |

Press "P" key to return to INTERFACE display. Then press "EXIT" key to return to normal operation.

### Additional Programming Parameters

Four additional parameters are available under security code 2208

• Press and hold the "P" key until the following screen appears:

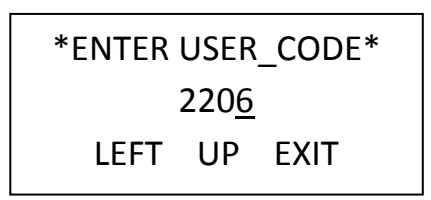

• Press the "UP" key twice to change 2206 to 2208, then press the "P" key and the following screens will appear:

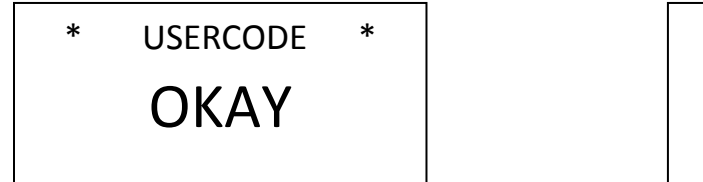

SELECT PROG-POINT FLOW-UNITS UP DOWN EXIT

• Press the "Down" key to access the parameter(s) that needs to be changed. The menu under user code 2208 is as follows:

Displayed Parameter Description

| ACTUAL TEMP | calibrate the current temperature to the value entered                              |
|-------------|-------------------------------------------------------------------------------------|
| Q-MAX.      | define maximum flow rate in grams per second for the attached sensor                |
| CUTOFF RATE | define the flow rate below which the unit will show zero rate and will not totalize |
| RESP-STEP   | define the step response in flow that will reset the flow filter                    |

# ACTUAL TEMPERATURE programming

When ACTUAL TEMPERATURE is displayed press the "P" key to display the current temperature. This value can be fine turned if the actual temperature is known to be different from the value displayed. When ENTER ACTUAL TEMP. °C IS DISPLAYED, adjust the value using the "LEFT" and "UP" keys. Press the "P" key to accept this value and return to the ACTUAL TEMPERATURE display.

# Q-MAX programming

When Q-MAX is displayed press the "P" key to display the maximum flow rate for the connected TRICOR flow sensor connected. Using the "LEFT" and "UP" keys enter the value from the table below:

| TRICOR sensor model number | SENSOR Q-MAX [G/S]: |
|----------------------------|---------------------|
| TCM300                     | 200.00              |
| TCM600                     | 400.00              |
| TCM1500                    | 1000.00             |
| TCM3000                    | 2000.00             |
| TCM6.9K                    | 4600.00             |
| TCM28K                     | 7777.00             |
| TCM65K                     | 43333.0             |

Press the "P" key to return to the Q-MAX. display.

# CUTOFF RATE programming

When CUTOFF RATE is displayed press the "P" key to display the current low flow CUTOFF RATE [%]. Default is 1.5% of the sensor Q-MAX. Valid entries are between 0.1 and 99 % of Q-MAX. Using the "LEFT" and "UP" keys enter the desired low flow cutoff rate and press the "P" key to return to the CUTOFF RATE display.

# **RESP-STEP** programming

When RESP-STEP is displayed press the "P" key to display the current RESPONSE STEP: [%]. Default is 0.1% of the sensor Q-MAX. Valid entries are between 0.1 and 99 % of Q-MAX. Using the "LEFT" and "UP" keys enter the desired response step and press the "P" key to return to the RESP-STEP display. Press the "EXIT" key to return to the normal operation screen.

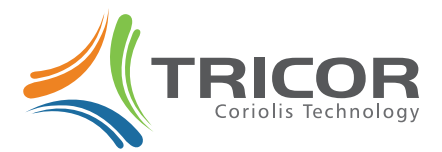

Americas: 8809 Industrial Drive Franksville, WI 53126 USA Tel.: 800-850-6110 Europe: Liebigstraße 2 85757 Karlsfeld, Germany Tel.:+49 (0)8131 59391-0 Asia: Rm.2429, JinYuan Office Building, No. 36 CN- BeiYuan Road, Beijing 100012 P.R.CHINA Tel.:+86 10 520 037 38

# www.tricorflow.com

©2011 AW-Lake Company. All rights reserved. Doc ID: TCE8000PROG